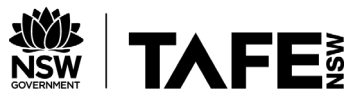

## How to access TAFE NSW eResources via Google Scholar

Google Scholar is a search engine for scholarly literature. You can use it to find journal articles, theses, books and abstracts. Some of the articles you find through Google Scholar are freely available, while others require you to pay for access.

In many cases you can actually access the "pay" articles for free, via the library's subscription databases. In order to do this you will need to link Google Scholar to the TAFE NSW eResource collection.

Follow the instructions below to get started.

**Please note:** you will need to repeat these steps on each device you use to search the web, unless your Google Chrome settings are synchronised. You can learn how to sync your Google account at <u>https://bit.ly/38JOKit</u>

**STEP 1.** Go to **Google Scholar**: https://scholar.google.com.au/

STEP 2. Click on the hamburger menu.

Go to Google Scholar

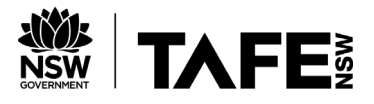

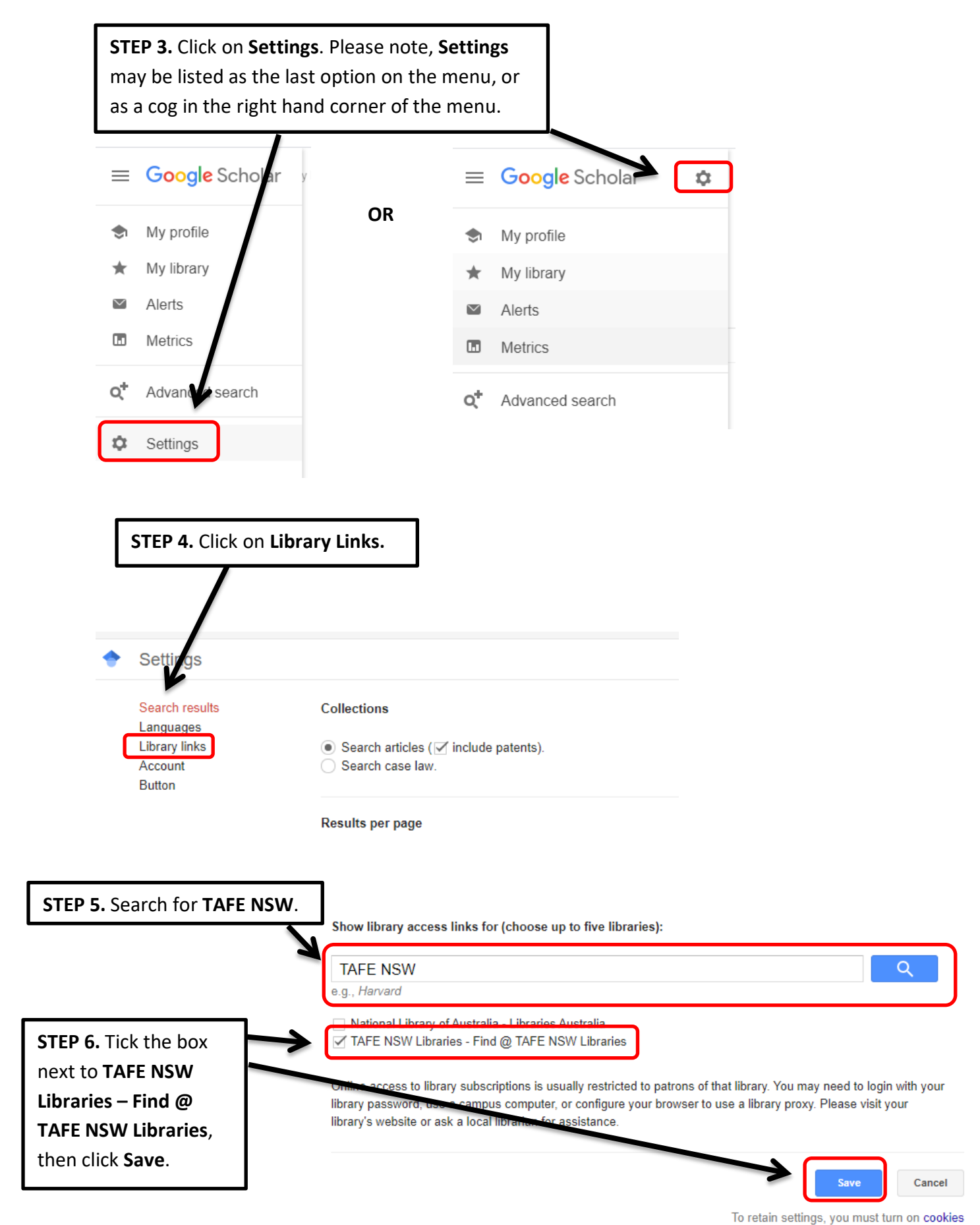

How to access TAFE NSW eResources via Google Page 2 of 4 v.1, 2020 TAFE NSW Libraries

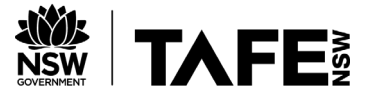

## STEP 7. Search for articles as usual. Articles available in the TAFE NSW eResource collection will say Find @ TAFE NSW Libraries. Click on the link for access. ≡ Google Scholar eating disorder treatment ★ My library Articles About 1,680,000 results (0.05 sec) My profile Any time Binge eating disorder treatment: a systematic review of randomized controlled Find @ TAFE NSW Libraries Since 2020 trials Since 2019 KA Brownley, ND Berkman, JA Sedway ... - ... Journal of Eating ..., 2007 - Wiley Online Library Abstract Objective: The Research Triangle Institute-University of North Carolina Evidence Based Practice Center (RTI-EPC) systematically reviewed evidence on efficacy of treatment for binge eating disorder (BED), harms associated with treatments, factors associated with ... Since 2016 Custom range. ☆ 99 Cited by 367 Related articles All 8 versions Sort by relevance Find @ TAFE NSW Libraries Binge eating disorder and obesity Sort by date M de Zwaan - International Journal of Obesity, 2001 - nature.com ... Onset of binge eating, dieting, obesity, and mood disorders among subjects seeking treatment for binge eating disorder. Int J Eat Disord 1995; 17: 395 – 401 ... 27 Fichter M, Quadfileg N, Gnutzmann A. binge eating disorder: treatment outcome over a 6-year course ... ✓ include patents include citations $\slinesize{1.5}{$\Omega$}$ Cited by 574 $\mbox{ Related articles }$ All 9 versions STEP 8. Log-in with your TAFE NSW username and password. Welcome to TAFE NSW Library eResources eResources Logon Username (e.g. john.smith) Password Submit

**STEP 9.** The **Full Text Finder Results** page will appear listing all the links to the specific article. There may be more than one link because the article may be available in more than one database. Click on a link to access the article.

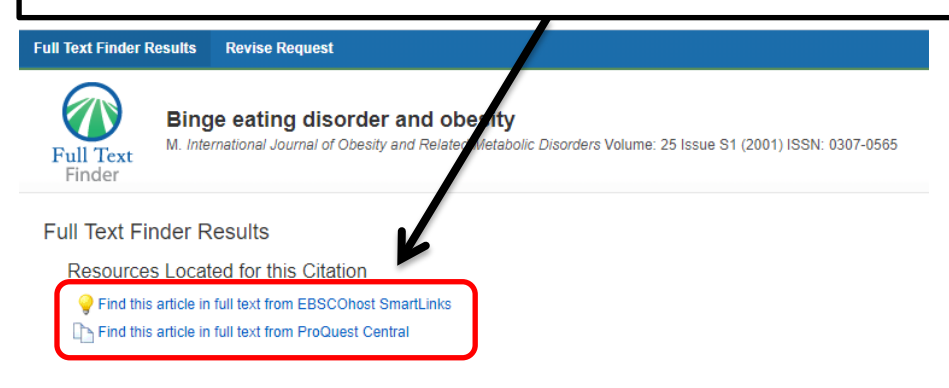

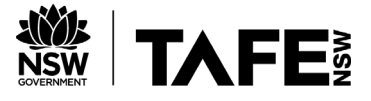

| STEP 10. Click here to continue.                     |                                               |                                                                                                    |               |
|------------------------------------------------------|-----------------------------------------------|----------------------------------------------------------------------------------------------------|---------------|
| TAFE TAFE TAFE NSW Library Network Catalogu          |                                               |                                                                                                    |               |
| Welcome to TAFE NSW Library eResources               | Z                                             |                                                                                                    |               |
|                                                      | eResc                                         | Click here to continue.                                                                                                    |               |
| If you ha                                            | ive any questions or require h<br>TAFEcat - 1 | elp with TAFEcat, please contact your local TAFE NSW Library.<br>The TAFE NSW Library Network Catalogue                                                              |               |
|                                                      |                                               |                                                                                                    |               |
| STEP 11. You will b                                  | e taken to th                                 | ne article information                                                                                                    |               |
| page. Look for the                                   | full text link                                | to read the whole article.                                                                                                    |               |
|                                                      |                                               |                                                                                                    |               |
| Searching: Academic Search Complete Choose Databases |                                               |                                                                                                    |               |
| EBSCOhost At 9384165                                 | nced Search Search H                          | istory                                                                                                    | NSW           |
|                                                      |                                               |                                                                                                    |               |
| Detailed Record Result List Refine Search < 1 of 1 > |                                               |                                                                                                    | Tools         |
| PDF Full Text (71KB)                                 | Binge ea                                      | nge eating disorder and obesity.                                                                                                    |               |
|                                                      | Authors:                                      | de Zwaan, M                                                                                                    | Coogle Drive  |
| Times Cited in this Database (7)                     | Source:                                       | International Journal of Obesity & Related Metabolic Disorders. May2001 Supplement,<br>Vol. 25, pS51. 1p.                                                            | Add to folder |
| Find Similar Results<br>using SmartText Searching.   | Document Type:                                | Article                                                                                                    | 🖨 Print       |
|                                                      | Subject Terms:                                | *COMPULSIVE eating<br>*EATING disorders                                                                                                    | 🙀 E-mail      |
|                                                      | Abstract:                                     | Binge eating disorder (BED) was included in the DSM IV as a proposed diagnostic<br>category for further study and as an example for an eating disorder not otherwise | 💾 Save        |
|                                                      |                                               | specified (EDNOS). BED is characterized by recurrent episodes of binge eating in the                                                                                 | 🧮 Cite        |

If you need help using Google Scholar please contact your local TAFE NSW Library. You can find our contact details at <u>https://tafensw.libguides.com/contacts</u>